# Anleitung zum Antragssystem "Freie Theater"

### Startseite des Antragssystem

- 1. Nehmen Sie die Datenschutzbestimmungen zur Kenntnis und setzen Sie anschließend ein Häkchen.
- 2. Login über das Servicekonto Niedersachsen: Registrieren Sie sich hier über den Button "Login" und folgen Sie den Anweisungen.

Das Land Niedersachsen fördert die Arbeit der ca. 100 in Niedersachsen wirkenden professionellen Freien Theater

Im Rahmen einer Projektförderung können Theater in nicht-öffentlicher / privatrechtlicher Trägerschaft einschließlich Kinder- und Jugendtheater und sonstige, auf dem Gebiet der darstellenden Kunst berufsmäßig arbeitende Gruppen, Puppen- und Figurentheater sowie öffentliche und private Träger von Einrichtungen, die der freien Theaterarbeit dienen, auf Antrag Zuwendungen zu ihren Produktionskosten erhalten. Das Ministerium für Wissenschaft und Kultur vergibt Fördermittel für überregionale, national und international bedeutende Projekte ab einer Antragssumme von 10.000 Euro. Förderschwerpunkte sind Theaterprojekte aus den Bereichen Kinder- und Jugendtheater, Tanz, Integration von Migranten sowie Koproduktionen, Kooperationen und spartenübergreifende Projekte sein.

Über das nachfolgende Antragsverfahren können Sie sich hierauf bewerben.

die Vorgaben unter 1.2 Antrag.

Tel. 0511-120-2560.

### Antrag starten

Datenschutzbestimmungen (DSGVO)

Ich habe die <u>Datenschutzbestimmungen (DSGVO)</u> und <u>Nutzungsbedingungen</u> zur Kenntnis genommen und akzeptiert.

### Projektförderung der freien Theater (Ministerium für Wissenschaft und Kultur)

### Die Projektanträge können bis zum 15.10.2023 eingereicht werden.

Zur Antragstellung gehen Sie bitte wie folgt vor:

- Registrieren Sie sich über das Servicekonto Niedersachsen (s.u.).
- Füllen Sie die im Online-Antragsverfahren vorgehaltenen Felder aus und laden Sie die erforderlichen Unterlagen hoch. Beachten Sie dabei
- Kontrollieren Sie die Zusammenfassung des Antrags und laden Sie diese herunter.
- Reichen Sie den Antrag über das System ein.
- Nach Einreichung des Antrages erhalten Sie eine Eingangsbestätigung.
- Senden Sie die unterzeichnete Zusammenfassung des Antrags per Post an die zuständige Stelle.

Bei Fragen zum Verfahren wenden Sie sich an die zuständige Mitarbeiterin Sara Kleinwechter unter: sara. Kleinwechter@mwk.niedersachsen.de

Um fortzufahren müssen Sie die Datenschutzbestimmungen akzeptierer

### Anmeldung über das Servicekonto Niedersachser

Ihr Servicekonto ist Ihr persönlicher Online-Zugang zu den Leistungen der Behörden. Melden Sie sich hier mit Ihrem Servicekonto Niedersachsen an und reichen den Antrag online bei der Behörde ein. Die Anmeldung mit dem "Nutzerkonto Bund" ist ebenfalls mit dem Klick auf den Login-Button möglich. Wählen Sie auf der nächsten Seite einfach das "Nutzerkonto Bund" in der Kategorie "Mit einem anderen Servicekonto" aus.

Zusätzlich werden Ihnen Informationen und Antworten zu Ihren Anträgen in Zukunft schnell und digital in Ihr Servicekonto-Postfach zugestellt.

Bei der Beantragung von Verwaltungsleistungen über den Online-Zugang werden unterschiedlic Anforderungen an das Vertrauensniveau Ihrer Identifikationsdaten gestellt. Dies ist abhängig von der gewünschten Verwaltungsleistung ganz ohne Identifikation, per Selbstauskunft und mit einer einfachen E-Mail-Adresse oder – auf höchstem Niveau - mit dem elektronischen Personalausweis.

Sie können Ihr Servicekonto in allen angeschlossenen Portalen und Online-Angeboten nutzen: Dazu gehören Online-Angebote von Städten, Gemeinden und Kreisen genauso wie die von Ministerien und Behörden der Landesverwaltung Niedersachsen.

### Anmeldung über Elster UK

Mein Unternehmenskonto (Mein UK) ist die Anmeldung für Organisationen und Einzelunternehmer. In Mein UK werden Ihnen Informationen, Antworten und Bescheide zu Ihren Anträgen in Zukunft schnell und digital in Ihr Mein-UK-Postfach zugestellt Nähere Informationen über Mein Unternehmenskonto finden Sie hier

### 1.1 Antragssteller/in

Füllen Sie die vorgegebenen Felder aus und drücken Sie anschließend auf "Weiter".

| 1.1 Antragsteller/in                                      | Schritt 1 von 2                                                                                                    |
|-----------------------------------------------------------|----------------------------------------------------------------------------------------------------|
| Persönliche Angaben                                       |                                                                                                    |
| Theatergruppe/Spielstätte (optional)                      |                                                                                                    |
| Bitte geben Sie auch die Rechtsform Ihrer Einrichtung an. |                                                                                                    |
| Test-Theater                                              |                                                                                                    |
| Vertretungsberechtigte*r (Vorname)                        |                                                                                                    |
|                                                           |                                                                                                    |
| Vertretungsberechtigte*r (Nachname)                       |                                                                                                    |
|                                                           |                                                                                                    |
|                                                           |                                                                                                    |
| Antragsstellertyp                                         |                                                                                                    |
|                                                           |                                                                                                    |
| Anschrift                                                 |                                                                                                    |
| Straße                                                    | Hausnummer                                                                                                    |
|                                                           |                                                                                                    |
| Postleitzahl Ort                                          |                                                                                                    |
| Hannover                                                  |                                                                                                    |
| Landkreis (optional)                                      |                                                                                                    |
| Region Hannover                                           |                                                                                                    |
| Kontaktdatan                                              |                                                                                                    |
| Kontaktuaten                                              |                                                                                                    |
| E-Mail-Adresse                                            |                                                                                                    |
|                                                           |                                                                                                    |
|                                                           |                                                                                                    |
|                                                           |                                                                                                    |
|                                                           | J.1 Antragsteller/in   Persönliche Angaben   Theatergruppe/Spielstätte (optional)   Bitte geben Sie auch die Rechtsform Ihrer Einrichtung an.   Test-Theater   Vertretungsberechtigte*r (Vorname)   Vertretungsberechtigte*r (Nachname)   Instürliche Person   Antragsstellertyp   natürliche Person   Anschrift   Straße   Instürliche Person   Landkreis (optional)   Region Hannover   E-Mail-Adresse |

# 1.2 Antrag

- 1. Geben Sie ein Projekttitel an.
- 2. Bestätigen Sie mit "Ja" die Richtigkeit und Vollständigkeit Ihrer Angaben und Anlagen.
- 3. Laden Sie über die Verlinkung das Antragsformular herunter, füllen Sie dieses aus und speichern Sie dieses auf Ihrem PC.
- 4. Laden Sie das ausgefüllte Antragsformular an der entsprechenden Stelle wieder hoch.
- Laden Sie einen ausgeglichenen Kosten- und Finanzierungsplan zum Projekt an entsprechender Stelle hoch.

(Laden Sie ggf. weitere Unterlagen an den entsprechenden Stellen hoch)

6. Drücken Sie den Button "Zusammenfassung"

| Niedersachsen Projektförderung der Geschlerung der Geschler | er freien Theater (Ministerium für Wissenschaft und Kultur)                                                                                                    | Antrag beenden | ⊕ de ~ |
|----------------------------------------------------------------------------------------------------|----------------------------------------------------------------------------------------------------|----------------|--------|
| Übersicht                                                                                                    | ← Zurück Schritt 2 von 2                                                                                                    |                |        |
| 1 Daten erfassen 🔹                                                                                                    | Desiglettitel                                                                                                    |                |        |
| 1.1 Antragsteller/in                                                                                                    | Test-Projekt - Nicht weiter verwenden!!!                                                                                                    |                |        |
| 1.2 Antrag                                                                                                    |                                                                                                    |                |        |
| 2 Zusammenfassung                                                                                                    |                                                                                                    |                |        |
| 🖞 3 Schriftformerfordernis                                                                                                    | Die Richtigkeit und Vollständigkeit der vorstehenden Angaben sowie der Anlagen wird hiermit versichert.                                                                                                    |                |        |
| B 4 Bestätigung                                                                                                    | O Nein                                                                                                    |                |        |
|                                                                                                    | Bitte laden Sie das Antragsformular herunter. <b>Den Link zum Download finden Sie hier</b> . Füllen Sie dieses aus und speichern Sie die Datei<br>anschließend auf Ihrem PC ab. Damit Ihr Antrag eingereicht und bearbeitet werden kann, laden Sie bitte über den Button "Datei hochladen"<br>das Antragsformular an der entsprechend ausgewiesenen Stelle hoch. Laden Sie ebenso weitere Dateien an den entsprechend<br>ausgewiesenen Stellen hoch. Beachten Sie dabei, dass einige Dokumente verpflichtend sind. |                |        |
|                                                                                                    | ausgefülltes Antragsformular •                                                                                                    |                |        |
|                                                                                                    |                                                                                                    |                |        |
|                                                                                                    | Datei hochladen                                                                                                    |                |        |
|                                                                                                    | Erlaubte Dateiformate: PDF, JPG, PNG, GIF, TIFF. Maximale Dateigröße: 30 Megabyte                                                                                                    |                |        |
|                                                                                                    | ausgeglichener Kosten- und Finanzierungsplan 🖲                                                                                                    |                |        |
|                                                                                                    | Mappe1.pdf<br>0.36 MB                                                                                                    |                |        |
|                                                                                                    | Datei bochladen                                                                                                    |                |        |
|                                                                                                    |                                                                                                    |                |        |
|                                                                                                    | Erlaubte Dateiformate: PDF, JPG, PNG, GIF, TIFF. Maximale Dateigröße: 30 Megabyte                                                                                                    |                |        |
|                                                                                                    | ausführliche Projektbeschreibung (optional)                                                                                                    |                |        |
|                                                                                                    | Datei hochladen                                                                                                    |                |        |
|                                                                                                    | Erlaubte Dateiformate: PDF, JPG, PNG, GIF, TIFF. Maximale Dateigröße: 30 Megabyte                                                                                                    |                |        |
|                                                                                                    | Weitere Unterlagen (optional)                                                                                                    |                |        |
|                                                                                                    | Bitte laden Sie hier soweit vorhanden die Bestätigungen von Drittmitteln hoch. Bei erstmaliger Antragsstellung laden Sie bitte zusätzlich<br>folgende Unterlagen hoch: Auszug aus entsprechendem Register (Handels-, Vereinsregister oder Gewerbeanmeldung), Nachweis<br>Gemeinnützigkeit, Organisationsstatut (z.B. Satzung, Gesellschaftsvertrag, etc.), den letzten Jahresabschluss. Auch weitere Unterlagen können<br>hier hochgeladen werden.                                                                 |                |        |
|                                                                                                    | 🕒 Datei hochladen                                                                                                    |                |        |
|                                                                                                    | Erlaubte Dateiformate: PDF, JPG, PNG, GIF, TIFF. Maximale Dateigröße: 30 Megabyte Cusammenfassung →                                                                                                    |                |        |
|                                                                                                    | Startseite Kontakt Impressum Datenschutz Nutzungsbedingungen Barrierefreiheit (v3.0.4)                                                                                                    |                |        |

# 2 Zusammenfassung

- 1. Wenn alle Felder korrekt ausgefüllt wurden, werden an dieser Stelle alle Abschnitte mit einem grünen Häkchen markiert. Andernfalls können Sie die Angaben nachtragen.
- 2. Sind alle Abschnitte vollständig ausgefüllt, klicken Sie auf die Schaltfläche "weiter zur Identifikation".

| 🗏 😽 Niedersachsen Projektförderung der freien Theater (N           | Inisterium für Wissenschaft und Kultur) DE V (2)                                                                                |
|--------------------------------------------------------------------|----------------------------------------------------------------------------------------------------|
| Übersicht                                                          | 2 Zusammenfassung                                                                                                    |
| 1 Daten erfassen ▼<br>● 1.1 Antragsteller/in                       | 1 Antrag vollständig ausgefüllt<br>Alle Felder des Antrags sind vollständig ausgefüllt. Sie können den Antrag jetzt absenden.   |
| <ul> <li>1.2 Antrag</li> <li>2 Zusammenfassung</li> </ul>          | I.1 Antragsteller/in                                                                                                    |
| <ul><li>A 3 Schriftformerfordernis</li><li>A Bestätigung</li></ul> | 1.2 Antrag                                                                                                    |
|                                                                    | Bitte beachten Sie die angezeigten Schritte, nach dem Absenden des Antrags.       Drucken     2     weiter zur Identifikation → |
|                                                                    |                                                                                                    |
|                                                                    |                                                                                                    |
|                                                                    |                                                                                                    |
|                                                                    |                                                                                                    |
|                                                                    | Startseite Kontakt Impressum Datenschutz Nutzungsbedingungen Barrierefreiheit (v3.0.4)                                          |

## 3 Schriftformerfordernis

- 1. Laden Sie die Zusammenfassung des Antrags herunter.
- 2. Achtung: Das System öffnet dabei ggf. ein zweites Fenster!

| · (Ministeriu | m für Wissenschaft und Kultur)                                                                                                    | Speichern       | Antrag beenden | ⊕de∽ ⊗ |   |                                           |                                                       |                                                                                             |                                |        |       |               |
|---------------|----------------------------------------------------------------------------------------------------|-----------------|----------------|--------|---|-------------------------------------------|-------------------------------------------------------|---------------------------------------------------------------------------------------------|--------------------------------|--------|-------|---------------|
|               |                                                                                                    |                 |                |        |   | 👃 35aa81bc-3770-44                        | 4f-b3e0-289351d4                                      | 45e72.pdf - Adobe Acrob                                                                     | at Reader (64-bit)             |        | - 0   | ×             |
| اما           | entifiziewung mittele Unterschrift ner Dest                                                                                                    |                 |                |        | 4 | <u>D</u> atei <u>B</u> earbeiten <u>A</u> | nzeige <u>U</u> ntersc                                | hreiben Fe <u>n</u> ster <u>H</u> ilfe                                                      | :                              |        |       |               |
| 10            | entilizierung mittels onterschrift per Post                                                                                                    |                 |                |        |   | Start Werkz                               | euge                                                  | 35aa81bc-3770-44                                                                            |                                | ?      | Anmel | den           |
| Ihr           | e Identifizierung sowie das Absenden des Antrags erfolgen unabhängig voneinander. Ihre Unterschrift reichen Sie auf de                                                                                       | em Postweg nach |                |        |   | 🖺 🖗 🖶                                     | ର୍ ତ                                                  |                                                                                             | / 2 53,6% 🕶 •                  | ••     | 2     | 6             |
| So            | gehen Sie vor:                                                                                                    |                 |                |        |   |                                           |                                                       |                                                                                             |                                |        |       | •             |
| 1. l          | aden Sie die Zusammenfassung des Antrags herunter und drucken Sie diese aus.                                                                                                    |                 |                |        |   |                                           |                                                       |                                                                                             |                                |        |       | Ľò            |
| 2. 9          | Senden Sie Ihren Antrag über das System ab.                                                                                                    |                 |                |        |   |                                           |                                                       |                                                                                             |                                |        |       |               |
| 3.0           | Jnterschreiben Sie die Zusammenfassung des Antrags an der dafür vorgesehenen Stelle.<br>Senden Sie die Zusammenfassung des Antrags per Post an die zuständige Stelle. Weitere Unterlagen müssen Sie nicht oc | ostalisch       |                |        |   |                                           | Niedersächsisches M<br>und Kultur                     | inisterium für Wissenschaft                                                                 |                                |        |       |               |
|               | einreichen.                                                                                                    | botanben        |                |        |   |                                           | Referat 33 Theater<br>Leibnizufer 9<br>30169 Hannover |                                                                                             |                                |        |       | Ľò            |
|               |                                                                                                    |                 |                |        |   |                                           | sara.kleinwechter@m<br>0511-120-2560                  | wk.niedersachsen.de                                                                         |                                |        |       | Ę             |
|               | Ritte beschten Sie Ohne die unterzeichente nestelisch eingereichte Zusammenfassung des Antrags kann der An                                                                                                   | trag night      | 1              |        |   |                                           |                                                       |                                                                                             |                                | _      |       |               |
|               | anerkannt werden.                                                                                                    | trag nicht      |                |        |   |                                           | Projektförder                                         | ung der freien Theater                                                                      | (Ministerium für Wissenschaf   | ft und |       | S.            |
|               |                                                                                                    |                 |                |        |   |                                           |                                                       | Kult                                                                                        | tur)                           | _      |       | ĔП            |
|               |                                                                                                    |                 |                |        |   |                                           | Vorgangsnummer                                        | NAVO-451203                                                                                 | Versand am 26.09.2023 um 09:08 |        |       |               |
|               | 🕞 Ibr Antrag mit der Auftragsnummer NAVO-451203                                                                                                    |                 |                |        |   | ► Internet                                | Schriftform                                           |                                                                                             |                                | _      | - 1   | 必             |
|               | Laden Sie die Zusammenfassung des Antrags herunter und unterschreiben Sie diese an der dafür vorgesehenen                                                                                                    | Stelle.         |                |        |   |                                           | Level<br>Identifikation                               | Unterschrift per Post<br>Antrag mit Unterschrift (oder)<br>Signaturbogen mit Unterschrift ( | wird                           |        |       | 1             |
|               |                                                                                                    |                 |                |        |   |                                           |                                                       | per Post zugestellt                                                                         |                                |        |       | ~             |
| -             |                                                                                                    |                 |                |        |   |                                           |                                                       |                                                                                             |                                |        |       |               |
|               |                                                                                                    |                 |                |        |   |                                           |                                                       |                                                                                             |                                |        |       | Ω.            |
|               | 1 Antrag he                                                                                                    | runterladen     |                |        |   |                                           | Anmeldung                                             |                                                                                             |                                |        |       | •0            |
|               |                                                                                                    |                 |                |        |   |                                           | Level<br>Anmeldedaten                                 | Username und Passwort<br>Nachname:                                                          |                                |        |       | au            |
|               |                                                                                                    |                 |                |        |   |                                           |                                                       | Vomame:<br>E-Mall-Adresse:<br>principalType:                                                | and the second second second   |        |       |               |
|               |                                                                                                    |                 |                |        |   |                                           |                                                       | Geburtsdatum:<br>Adresse:<br>Straße:                                                        |                                |        |       | L             |
|               |                                                                                                    |                 |                |        |   |                                           |                                                       | Postleitzahl:<br>Ort:                                                                       |                                |        |       | <u>د</u><br>> |
|               |                                                                                                    |                 |                |        |   |                                           |                                                       | Land.                                                                                       |                                |        |       |               |
|               |                                                                                                    |                 |                |        |   |                                           |                                                       |                                                                                             |                                |        | ¥     | · I→          |
| Startseite    | Kontakt Impressum Datenschutz Nutzungsbedingungen Barrierefreiheit (v3.0.4)                                                                                                    |                 |                |        |   |                                           |                                                       |                                                                                             |                                |        |       |               |

## 3 Schriftformerfordernis

3. Senden Sie den Antrag über das System mittels des Buttons "Antrag absenden" ab. Erst mit diesem Schritt gilt der Antrag als eingereicht.

| Niedersachsen Projektförderung der freien The             | eater (Ministerium für Wissenschaft und Kultur)                                                                                                    | Speichern                                                                                        | Antrag beenden |  |
|-----------------------------------------------------------|----------------------------------------------------------------------------------------------------|--------------------------------------------------------------------------------------------------|----------------|--|
| Übersicht                                                 | Identifizierung mittels Unterschrift per Post                                                                                                    | t                                                                                                |                |  |
| 1 Daten erfassen 🔹                                        | Ihre Identifizierung sowie das Absenden des Antrags erfolge                                                                                                    | en unabhängig voneinander. Ihre Unterschrift reichen Sie auf dem Postweg nach                    | 1.             |  |
| <ul><li>1.1 Antragsteller/in</li><li>1.2 Antrag</li></ul> | So gehen Sie vor:                                                                                                    | d deudur. Cir dinas aus                                                                          |                |  |
| Zusammenfassung                                           | Laden Sie die Zusammentassung des Antrags nerunter un     Senden Sie Ihren Antrag über das System ab.     Unterschreiben Sie die Zusammenfassung des Antrags an | id drucken Sie diese aus.<br>I der dafür vorgesehenen Stelle.                                    |                |  |
| 4 Bestätigung                                             | <ol> <li>Senden Sie die Zusammenfassung des Antrags per Post a<br/>einreichen.</li> </ol>                                                                       | n die zuständige Stelle. Weitere Unterlagen müssen Sie nicht postalisch                          |                |  |
|                                                           | <ul> <li>Bitte beachten Sie: Ohne die unterzeichente postali<br/>anerkannt werden.</li> </ul>                                                                   | isch eingereichte Zusammenfassung des Antrags kann der Antrag nicht                              | ]              |  |
|                                                           |                                                                                                    |                                                                                                  |                |  |
|                                                           | Ihr Antrag mit der Auftragsnummer NAVO-45                                                                                                    | 51203                                                                                            |                |  |
|                                                           |                                                                                                    |                                                                                                  |                |  |
|                                                           | Antrag wurde heruntergeladen                                                                                                    |                                                                                                  |                |  |
|                                                           |                                                                                                    | Erneut herunterladen                                                                             |                |  |
|                                                           |                                                                                                    | Antrag absenden →                                                                                | I              |  |
|                                                           | <ol> <li>Allgemeine Informationen</li> </ol>                                                                                                    | Zuständige Stelle                                                                                |                |  |
|                                                           | Auftragsnummer: NAVO-451203<br>Antragsteller: DANIEL SCHUNK                                                                                                    | Niedersächsisches Ministerium für Wissenschaft und Kultur<br>Referat 33 Theater<br>Leibnizufar 9 |                |  |
|                                                           |                                                                                                    | 30169 Hannover                                                                                   |                |  |
|                                                           |                                                                                                    | Telefon: 0511-120-2560<br>E-Mail: <u>sara.kleinwechter@mwk.niedersachsen.de</u>                  |                |  |
|                                                           | Startseite Kontakt Impressum Datenschutz Nutzungsbedingung                                                                                                    | en Barrierefreiheit (v3.0.4)                                                                     |                |  |

# 4 Einreichung erfolgreich

- 1. Der Antrag wurde nun <u>online</u> eingereicht. **Dieser** Zeitpunkt gilt als ausschlaggebend zur Erreichung der Bewerbungsfrist.
- 2. Bitte kontrollieren Sie, ob Sie eine Bestätigungsmail über das Servicekonto Niedersachsen erreicht hat. Falls dies nicht der Fall sein sollte, melden Sie sich bitte bei der zuständigen Mitarbeiterin.
- 3. Bitte drucken Sie nun die Zusammenfassung des Antrags aus, unterzeichnen Sie diese und senden Sie diese ohne weitere Anlagen an die zuständige Stelle. Erst damit gilt der Antrag vollständig.
- 4. Damit ist die Antragstellung abgeschlossen.

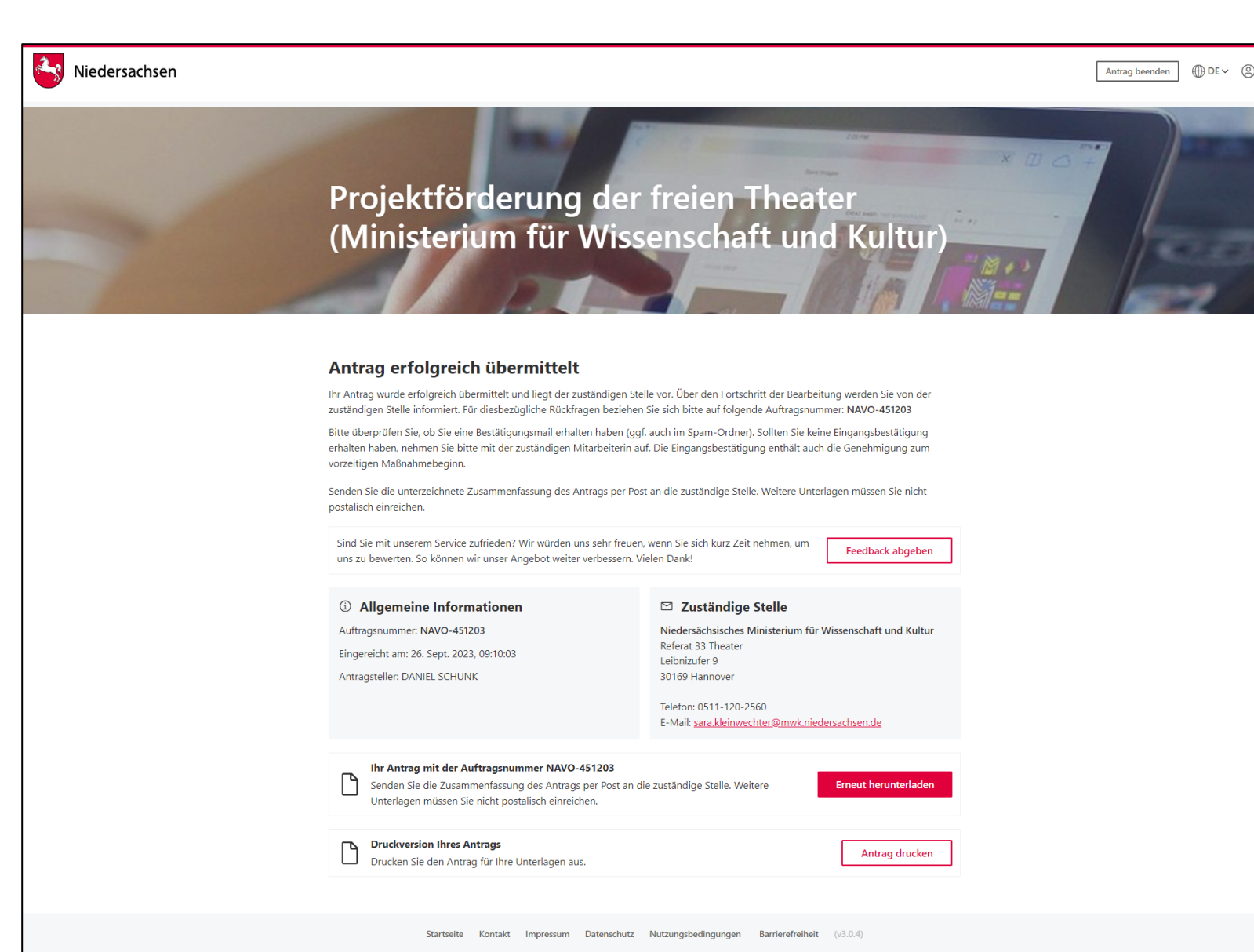